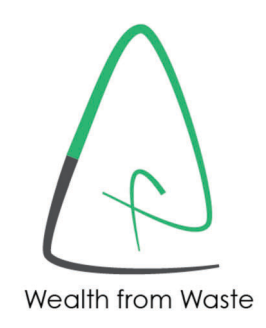

An ISO 9001, 14001, OHSAS 45001

Make in India Company

Annual Report 2020 - 2021

# Forbes Asia BESTUNDER A BESTBILLION

AWARDS CEREMONY November 23, 2020

### ALUFLUORIDE LIMITED

### THE REGION'S TOP 200 SMALL AND MIDSIZED COMPANIES

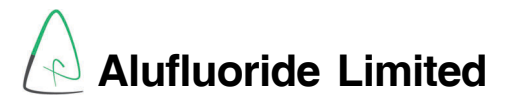

#### **BOARD OF DIRECTORS**

- Sri Grandhi Sreeramakrishna Sri Yugandhar Meka Sri A.V.V.S.S.Ch.B. Sekhar Babu Sri Ashok Vemulapalli Sri K. Purushotham Naidu Smt. Jyothsana Akkineni Sri Venkat Akkineni
- Chair & Independent & Non-Executive
- Independent & Non-Executive
- Independent & Non-Executive
- Non-Independent & Non-Executive
- Director Finance & Commercial
- Executive Director
- Managing Director

#### **COMPANY SECRETARY**

Ms. Vaishali Kohli

#### STATUTORY AUDITORS

Brahmayya & Co, Chartered Accountants, Visakhapatnam 530 003

#### INTERNAL AUDITORS

Sriramamurthy & Co, Chartered Accountants, Visakhapatnam 530 016

#### SECRETARIAL AUDITORS

GMVDR & Associates, Company Secretaries, Hyderabad 500 020

#### BANKERS

ICICI Bank Ltd. IDBI Bank Ltd. HDFC Bank Ltd.

#### **REGISTRARS & SHARE TRANSFER AGENTS**

XL Softech Systems Ltd. 3, Sagar Society, Road No.2, Banjara Hills Hyderabad 500 034 Phone: (91 40) 2354 5913 Fax : (91 40) 2355 3214 Email : xlfield@gmail.com

#### **REGISTERED OFFICE**

Alufluoride Limited Mulagada, Mindi Visakhapatnam 530 012, AP Phone: (91 891) 254 8567, 257 7077 Email : Contact@alufluoride.com **CIN - L24110AP1984PLC005096** 

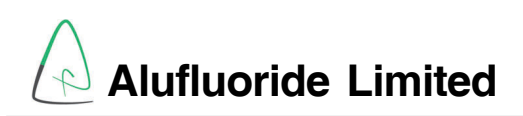

#### NOTICE OF ANNUAL GENERAL MEETING

NOTICE is hereby given that the Annual General Meeting of the Members of Alufluoride Limited will be held on Friday, the 24<sup>th</sup> day of September 2021 at 10:00 AM IST through Video Conference ("VC")/ Other Audio-Visual Means ("OAVM") to transact the following business:

#### **ORDINARY BUSINESS:**

- To receive, consider and adopt the Audited Financial Statement including Balance Sheet as on 31<sup>st</sup> March 2021 and Profit and Loss Account for the year ended 31<sup>st</sup> March 2021 together with the reports of Directors' and Auditors' thereon.
- To elect a Director in place of Smt. Jyothsana Akkineni (DIN: 00150047) who retires by rotation and being eligible offers herself for reappointment.

For and on behalf of the Board For **ALUFLUORIDE LIMITED** 

|                | VENKAT AKKINENI   |
|----------------|-------------------|
| Visakhapatnam  | Managing Director |
| 13 August 2021 | DIN: 00013996     |

#### NOTES:

1. In view of the massive outbreak of the COVID-19 pandemic, social distancing is a norm to be followed, the Government of India, Ministry of Corporate Affairs allowed conducting Annual General Meeting through Video Conferencing (VC) or Other Audio-Visual Means (OAVM) and dispensed the personal presence of the members at the meeting. Accordingly, the Ministry of Corporate Affairs issued Circular No. 14/2020 dated April 08, 2020, Circular No. 17/2020 dated April 13, 2020, and Circular No. 20/2020 dated May 05, 2020 and Circular No. 02/2021 dated January 13, 2021, prescribing the procedures and manner of conducting the Annual General Meeting through VC / OAVM. In terms of the said circulars, the 28<sup>th</sup> Annual General Meeting (AGM) of the members will be held through VC/OAVM. Hence, members can attend and participate in the AGM through VC/OAVM only. The detailed procedure for participation in the meeting through VC/OAVM is as per note No. 18 to No. 20 and available at the Company's website www.alufluoride.com.

- 2. Pursuant to the Circular No. 14/2020 dated April 08, 2020, issued by the Ministry of Corporate Affairs, the facility to appoint proxy to attend and cast vote for the members is not available for this AGM and hence the Proxy Form and Attendance Slip are not annexed to this Notice. However, pursuant to Section 113 of the Companies Act, 2013, the Body Corporates are entitled to appoint authorized representatives to attend the AGM through VC / OAVM and participate there at and cast their votes through e-voting.
- 3. Pursuant to the provisions of Section 108 of the Companies Act, 2013 read with Rule 20 of the Companies (Management and Administration) Rules, 2014 (as amended) and Regulation 44 of SEBI (Listing Obligations & Disclosure Requirements) Regulations 2015 (as amended), and the Circulars issued by the Ministry of Corporate Affairs dated April 08, 2020, April 13, 2020 and May 05, 2020 the Company is providing facility of remote e-voting to its Members in respect of the business to be transacted at the AGM. For this purpose, the Company has entered into an agreement with Central Depository Services (India) Limited (CDSL) for facilitating voting through electronic means, as the authorized e-Voting agency. The facility of casting votes by a member using remote e-voting as well as voting system on the date of the AGM will be provided by CDSL.
- 4. The Members can join the AGM through the VC / OAVM mode 15 minutes before and after the scheduled time of the commencement of the Meeting by following the procedure mentioned in the Notice. The facility of participation at the AGM through VC / OAVM will be made available for 1,000 members on first come first served basis. This will not include large Shareholders (Shareholders holding 2% or more shareholding), Promoters, Institutional Investors, Directors, Key Managerial Personnel, the Chairpersons of the Audit Committee, Nomination and Remuneration Committee and

Stakeholders Relationship Committee, Auditors, etc., who are allowed to attend the AGM without restriction on account of first come first served basis.

- 5. The attendance of the Members attending the AGM through VC / OAVM will be counted for the purpose of reckoning the quorum under Section 103 of the Companies Act, 2013.
- The helpline number regarding any query / assistance for participation in the AGM through VC / OAVM is 022-23058542/43.
- E-Voting: The e-voting rights of the Members / beneficial owners shall be reckoned in proportion to ordinary shares held by them in the Company as on 17<sup>th</sup> September 2021 (Cut-off date fixed for this purpose).The e-voting period will commence at 10:00 AM on Tuesday, 21<sup>st</sup> September 2021 and will end at 5:00 PM on Thursday, 23<sup>rd</sup> September 2021. The Company has appointed Sri G.M.V. Dhanunjaya Rao, GMVDR & Associates, Practicing Company Secretary (FCS 9120; C.P No.5250), to act as the Scrutinizer, for conducting the scrutiny of the votes cast.
- 8. The Scrutinizer shall submit his report to the Chairman of the meeting or any person authorized by him within two working days of the conclusion of the AGM. The results declared along with the report of Scrutinizer shall be placed on the website of the Company and on website of CDSL immediately after declaration of results by the Chairman or person authorized by him in this behalf. The Company shall simultaneously forward the results to BSE Limited, where the shares of the Company are listed.
- Detailed instructions for availing e-voting facility and attending VC / OAVM are being given separately as a part of this Notice.
- 10. Information regarding appointment / reappointment of Director(s) under Regulation 36(3) of the SEBI (Listing Obligations and Disclosure Requirements) Regulations, 2015 and in terms of the Secretarial Standards issued by the Institute of Company Secretaries of India is annexed hereto.

- 11. In line with the aforesaid Ministry of Corporate Affairs (MCA) Circulars and SEBI Circular dated May 12<sup>th</sup>, 2020 and January 15<sup>th</sup>, 2021, the Notice of AGM along with Annual Report 2020-21 is being sent only through electronic mode to those Members whose email addresses are registered with the Company/Depositories. Member may note that Notice and Annual Report 2020-21 has been uploaded on the website of the Company at www.alufluoride.com. The Notice can also be accessed from the websites of the Stock Exchange i.e., BSE Limited at www.bseindia.com and the AGM Notice is also available on the website of CDSL (agency for providing the Remote e-Voting facility) i.e. www.evotingindia.com.
- 12. Members seeking any information with regard to accounts are requested to write to the Company at least 10 days before the meeting so as to enable the management to keep the information ready.
- 13. Members holding the shares in physical mode are requested to notify immediately the change of their address and bank particulars to the Registrar & Share Transfer Agent (RTA) of the Company viz. M/s XL Softech Systems Ltd, 3 Sagar Society, Road No.2, Banjara Hills, Hyderabad - 500 034. In case shares are held in dematerialized form, the information regarding change of address and bank particulars should be given to their respective Depository Participant.
- 14. In terms of Section 72 of the Act, nomination facility is available to individual Members holding shares in the physical mode. The Members who are desirous of availing this facility, may kindly write to Company's RTA for nomination form by quoting their folio number.
- 15. The Shareholders are requested to claim balance lying in the unpaid/unclaimed dividend account of the Company in respect of dividend declared for the financial year 2019-20. The details of unclaimed dividends are available on the Company's website at www.alufluoride.com.
- 16. The Register of Directors' and Key Managerial Personnel and their shareholding maintained under Section 170 of the Act, the Register of contracts or arrangements in which the Directors

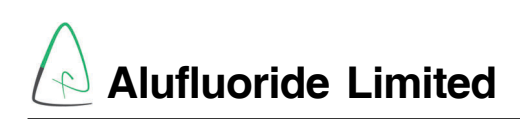

are interested under Section 189 of the Act and all other documents referred to in the Notice will be available for inspection in electronic mode.

17. Since the AGM will be held through VC / OAVM, the Route Map is not annexed in this Notice.

#### 18. THE INTRUCTIONS OF SHAREHOLDERS FOR E-VOTING AND JOINING VIRTUAL MEETINGS ARE AS UNDER:

- (i) The voting period begins on 21<sup>st</sup> September, 2021 at 10:00 AM and ends on 23<sup>rd</sup> September, 2021 at 5:00 PM. During this period shareholders of the Company, holding shares either in physical form or in dematerialized form, as on the cut-off date of 17<sup>th</sup> September, 2021 may cast their vote electronically. The e-voting module shall be disabled by CDSL for voting thereafter.
- (ii) Shareholders who have already voted prior to the meeting date would not be entitled to vote at the meeting venue.
- (iii) Pursuant to SEBI Circular No. SEBI/HO/ CFD/CMD/CIR/P/2020/242 dated 09-12-2020, under Regulation 44 of Securities and Exchange Board of India (Listing Obligations and Disclosure Requirements) Regulations, 2015, listed entities are required to provide remote e-voting facility to its shareholders, in respect of all shareholders' resolutions. However, it has been observed that the participation by the public non-institutional shareholders/retail shareholders is at a negligible level.

Currently, there are multiple e-voting service providers (ESPs) providing e-voting facility to listed entities in India. This necessitates registration on various ESPs and maintenance of multiple user IDs and passwords by the shareholders.

In order to increase the efficiency of the voting process, pursuant to a public consultation, it has been decided to enable e-voting to all the demat account holders, by way of a single login credential, through their demat accounts/ websites of Depositories/ Depository Participants. Demat account holders would be able to cast their vote without having to register again with the ESPs, thereby, not only facilitating seamless authentication but also enhancing ease and convenience of participating in e-voting process.

(iv) In terms of SEBI circular no. SEBI/HO/CFD/ CMD/CIR/P/2020/242 dated December 9, 2020 on e-Voting facility provided by Listed Companies, Individual shareholders holding securities in demat mode are allowed to vote through their demat account maintained with Depositories and Depository Participants. Shareholders are advised to update their mobile number and email Id in their demat accounts in order to access e-Voting facility.

Pursuant to above said SEBI Circular, Login method for e-Voting and joining virtual meetings for Individual shareholders holding securities in Demat mode CDSL / NSDL is given below:

| Type of shareholders                                                              | Login Method                                                                                                    |
|-----------------------------------------------------------------------------------|----------------------------------------------------------------------------------------------------|
| Individual<br>Shareholders<br>holding<br>securities in<br>Demat mode              | <ol> <li>Users who have opted for CDSL Easi / Easiest facility, can login through their existing<br/>user id and password. Option will be made available to reach e-Voting page without<br/>any further authentication. The URL for users to login to Easi / Easiest are https://<br/>web.cdslindia.com/myeasi/home/login or visit www.cdslindia.com and click on Login<br/>icon and select New System Myeasi.</li> </ol>                                                                                                    |
|                                                                                   | 2) After successful login the Easi / Easiest user will be able to see the e-Voting option for eligible companies where the evoting is in progress as per the information provided by company. On clicking the evoting option, the user will be able to see e-Voting page of the e-Voting service provider for casting your vote during the remote e-Voting period or joining virtual meeting & voting during the meeting. Additionally, there is also links provided to access the system of all e-Voting Service Providers i.e. CDSL/NSDL/KARVY/LINKINTIME, so that the user can visit the e-Voting service providers' website directly.                                                                                                    |
|                                                                                   | 3) If the user is not registered for Easi/Easiest, option to register is available at https://web.cdslindia.com/myeasi/Registration/EasiRegistration                                                                                                    |
|                                                                                   | 4) Alternatively, the user can directly access e-Voting page by providing Demat Account<br>Number and PAN No. from a e-Voting link available on www.cdslindia.com home page<br>or click on https://evoting.cdslindia.com/Evoting/EvotingLogin The system will<br>authenticate the user by sending OTP on registered Mobile & Email as recorded in the<br>Demat Account. After successful authentication, user will be able to see the e-Voting<br>option where the evoting is in progress and also able to directly access the system of<br>all e-Voting Service Providers.                                                                                                    |
| Individual<br>Shareholders<br>holding<br>securities in<br>demat mode<br>with NSDL | 1) If you are already registered for NSDL IDeAS facility, please visit the e-Services website<br>of NSDL. Open web browser by typing the following URL: https://eservices.nsdl.com<br>either on a Personal Computer or on a mobile. Once the home page of e-Services is<br>launched, click on the "Beneficial Owner" icon under "Login" which is available under<br>'IDeAS' section. A new screen will open. You will have to enter your User ID and<br>Password. After successful authentication, you will be able to see e-Voting services.<br>Click on "Access to e-Voting" under e-Voting services and you will be able to see e-<br>Voting page. Click on company name or e-Voting service provider name and you will be<br>re-directed to e-Voting service provider website for casting your vote during the remote<br>e-Voting period or joining virtual meeting & voting during the meeting. |
|                                                                                   | 2) If the user is not registered for IDeAS e-Services, option to register is available at<br>https://eservices.nsdl.com. Select "Register Online for IDeAS "Portal or click at https:/<br>/eservices.nsdl.com/SecureWeb/IdeasDirectReg.jsp                                                                                                    |
|                                                                                   | 3) Visit the e-Voting website of NSDL. Open web browser by typing the following URL: https://www.evoting.nsdl.com/ either on a Personal Computer or on a mobile. Once the home page of e-Voting system is launched, click on the icon "Login" which is available under 'Shareholder/Member' section. A new screen will open. You will have to enter your User ID (i.e. your sixteen digit demat account number hold with NSDL), Password/OTP and a Verification Code as shown on the screen. After successful authentication, you will be redirected to NSDL Depository site wherein you can see e-Voting page. Click on company name or e-Voting service provider name and you will be redirected to e-Voting service provider website for casting your vote during the remote e-Voting period or joining virtual meeting & voting during the meeting.                                              |

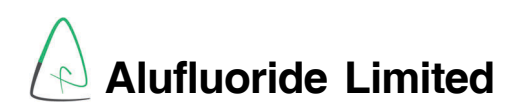

| Type of shareholders                                                                                                    | Login Method                                                                                                    |
|----------------------------------------------------------------------------------------------------|----------------------------------------------------------------------------------------------------|
| Individual<br>Shareholders<br>(holding<br>securities in<br>demat mode)<br>login through<br>their Depository<br>Participants | You can also login using the login credentials of your demat account through your Depository Participant registered with NSDL/CDSL for e-Voting facility. After Successful login, you will be able to see e-Voting option. Once you click on e-Voting option, you will be redirected to NSDL/CDSL Depository site after successful authentication, wherein you can see e-Voting feature. Click on company name or e-Voting service provider name and you will be redirected to e-Voting service provider website for casting your vote during the remote e-Voting period or joining virtual meeting & voting during the meeting. |

**Important note:** Members who are unable to retrieve User ID/ Password are advised to use Forget User ID and Forget Password option available at abovementioned website.

Helpdesk for Individual Shareholders holding securities in demat mode for any technical issues related to login through Depository i.e. CDSL and NSDL

| Login type                                                                | Helpdesk details                                                                                                    |
|---------------------------------------------------------------------------|----------------------------------------------------------------------------------------------------|
| Individual Shareholders holding securities in Demat mode with <b>CDSL</b> | Members facing any technical issue in login can<br>contact CDSL helpdesk by sending a request at<br>helpdesk.evoting@cdslindia.com or contact at<br>022-23058738 and 22-23058542-43. |
| Individual Shareholders holding securities in Demat mode with <b>NSDL</b> | Members facing any technical issue in login can<br>contact NSDL helpdesk by sending a request at<br>evoting@nsdl.co.in or<br>call at toll free no.:1800 1020 990 and 1800 22 44 30   |

(v) Login method for e-Voting and joining virtual meetings for Physical shareholders and shareholders other than individual holding in Demat form.

- 1) The shareholders should log on to the e-voting website www.evotingindia.com.
- 2) Click on "Shareholders" module.
- 3) Now enter your User ID
  - a. For CDSL: 16 digits beneficiary ID,
  - b. For NSDL: 8 Character DP ID followed by 8 Digits Client ID,
  - c. Shareholders holding shares in Physical Form should enter Folio Number registered with the Company.
- 4) Next enter the Image Verification as displayed and Click on Login.
- 5) If you are holding shares in demat form and had logged on to www.evotingindia.com and voted on an earlier e-voting of any company, then your existing password is to be used.
- 6) If you are a first-time user follow the steps given below:

|                                                       | For Physical shareholders and other than individual shareholders holding shares in Demat.                                                                                                    |
|-------------------------------------------------------|----------------------------------------------------------------------------------------------------|
| PAN                                                   | Enter your 10 digit alpha-numeric *PAN issued by Income Tax Department (Applicable for both demat shareholders as well as physical shareholders)                                                     |
|                                                       | <ul> <li>Shareholders who have not updated their PAN with the Company/Depository<br/>Participant are requested to use the sequence number sent by Company/RTA or<br/>contact Company/RTA.</li> </ul> |
| Dividend Bank<br>Details OR<br>Date of Birth<br>(DOB) | Enter the Dividend Bank Details or Date of Birth (in dd/mm/yyyy format) as recorded in your demat account or in the company records in order to login.                                               |
|                                                       | <ul> <li>If both the details are not recorded with the depository or company, please enter the<br/>member id / folio number in the Dividend Bank details field.</li> </ul>                           |

- (i) After entering these details appropriately, click on "SUBMIT" tab.
- (ii) Shareholders holding shares in physical form will then directly reach the Company selection screen. However, shareholders holding shares in demat form will now reach 'Password Creation' menu wherein they are required to mandatorily enter their login password in the new password field. Kindly note that this password is to be also used by the demat holders for voting for resolutions of any other company on which they are eligible to vote, provided that company opts for e-voting through CDSL platform. It is strongly recommended not to share your password with any other person and take utmost care to keep your password confidential.
- (iii) For shareholders holding shares in physical form, the details can be used only for e-voting on the resolutions contained in this Notice.
- (iv) Click on the EVSN for the relevant "ALUFLUORIDE LIMITED" on which you choose to vote.
- (v) On the voting page, you will see "RESOLUTION DESCRIPTION" and against the same the option "YES/ NO" for voting. Select the option YES or NO as desired. The option YES implies that you assent to the Resolution and option NO implies that you dissent to the Resolution.
- (vi) Click on the "RESOLUTIONS FILE LINK" if you wish to view the entire Resolution details.
- (vii) After selecting the resolution, you have decided to vote on, click on "SUBMIT". A confirmation box will be displayed. If you wish to confirm your vote, click on "OK", else to change your vote, click on "CANCEL" and accordingly modify your vote.
- (viii)Once you "CONFIRM" your vote on the resolution, you will not be allowed to modify your vote.
- (ix) You can also take a print of the votes cast by clicking on "Click here to print" option on the Voting page.
- (x) If a demat account holder has forgotten the login password then Enter the User ID and the image verification code and click on Forgot Password & enter the details as prompted by the system.
- (xi) Additional Facility for Non Individual Shareholders and Custodians For Remote Voting only.
  - Non-Individual shareholders (i.e. other than Individuals, HUF, NRI etc.) and Custodians are required to log on to <u>www.evotingindia.com</u> and register themselves in the "Corporates" module.
  - A scanned copy of the Registration Form bearing the stamp and sign of the entity should be emailed to <u>helpdesk.evoting@cdslindia.com</u>.
  - After receiving the login details a Compliance User should be created using the admin login and password. The Compliance User would be able to link the account(s) for which they wish to vote on.
  - The list of accounts linked in the login should be mailed to helpdesk.evoting@cdslindia.com and on approval of the accounts they would be able to cast their vote.
  - A scanned copy of the Board Resolution and Power of Attorney (POA) which they have issued in favour of the Custodian, if any, should be uploaded in PDF format in the system for the scrutinizer to verify the same.

- Alternatively Non Individual shareholders are required to send the relevant Board Resolution/ Authority letter etc. together with attested specimen signature of the duly authorized signatory who are authorized to vote, to the Scrutinizer and to the Company at the email address <u>Investors@alufluoride.com</u> (designated email address by the Company), if they have voted from individual tab & not uploaded same in the CDSL e-voting system for the scrutinizer to verify the same.
- 19. INSTRUCTIONS FOR SHAREHOLDERS ATTENDING THE AGM/EGM THROUGH VC/OAVM & E-VOTING DURING MEETING ARE AS UNDER:
- 1. The procedure for attending meeting & e-Voting on the day of the AGM/EGM is same as the instructions mentioned above for e-voting.
- 2. The link for VC/OAVM to attend meeting will be available where the EVSN of Company will be displayed after successful login as per the instructions mentioned above for e-voting.
- 3. Shareholders who have voted through Remote e-Voting will be eligible to attend the meeting. However, they will not be eligible to vote at the AGM/EGM.
- 4. Shareholders are encouraged to join the Meeting through Laptops / iPads for better experience.
- 5. Further shareholders will be required to allow Camera and use Internet with a good speed to avoid any disturbance during the meeting.
- 6. Please note that Participants Connecting from Mobile Devices or Tablets or through Laptop connecting via Mobile Hotspot may experience Audio/Video loss due to Fluctuation in their respective network. It is therefore recommended to use Stable Wi-Fi or LAN Connection to mitigate any kind of aforesaid glitches.
- 7. Shareholders who would like to express their views/ask questions during the meeting may register themselves as a speaker by sending their request in advance at least 7 days prior to meeting mentioning their name, demat account number/folio number, email id, mobile number at <u>Investors@alufluoride.com</u>. The shareholders who do not wish to speak during the AGM but have queries may send their queries in advance 10 days prior to meeting mentioning their name, demat account number, email id, mobile number at <u>Investors@alufluoride.com</u>. The shareholders are advance 10 days prior to meeting mentioning their name, demat account number, email id, mobile number at <u>Investors@alufluoride.com</u>. These queries will be replied to by the company suitably by email.
- 8. Those shareholders who have registered themselves as a speaker will only be allowed to express their views/ask questions during the meeting.
- Only those shareholders, who are present in the AGM/EGM through VC/OAVM facility and have not casted their vote on the Resolutions through remote e-Voting and are otherwise not barred from doing so, shall be eligible to vote through e-Voting system available during the EGM/AGM.
- 10. If any Votes are cast by the shareholders through the e-voting available during the EGM/AGM and if the same shareholders have not participated in the meeting through VC/OAVM facility, then the votes cast by such shareholders shall be considered invalid as the facility of e-voting during the meeting is available only to the shareholders attending the meeting.
- 20. PROCESS FOR THOSE SHAREHOLDERS WHOSE EMAIL/MOBILE NO. ARE NOT REGISTERED WITH THE COMPANY/DEPOSITORIES.
- For Physical shareholders- please provide necessary details like Folio No., Name of shareholder, scanned copy of the share certificate (front and back), PAN (self-attested scanned copy of PAN card), AADHAR (self-attested scanned copy of Aadhar Card) by email to Company/RTA email id:<u>xlfield@gmail.com</u>
- 2. For Demat shareholders Please update your email id & mobile no. with your respective Depository Participant (DP)
- 3. For Individual Demat shareholders Please update your email id & mobile no. with your respective Depository Participant (DP) which is mandatory while e-Voting & joining virtual meetings through Depository.
- **21.** If you have any queries or issues regarding attending AGM & e-Voting from the CDSL e-Voting System, you can write an email to <u>helpdesk.evoting@cdslindia.com</u> or contact at 022-23058738 and 022-23058542/43.
- 22. All grievances connected with the facility for voting by electronic means may be addressed to Mr. Rakesh Dalvi, Sr. Manager, (CDSL, ) Central Depository Services (India) Limited, A Wing, 25<sup>th</sup> Floor, Marathon Futurex, Mafatlal Mill Compounds, N M Joshi Marg, Lower Parel (East), Mumbai 400013 or send an email to helpdesk.evoting@cdslindia.com or call on 022-23058542/43.